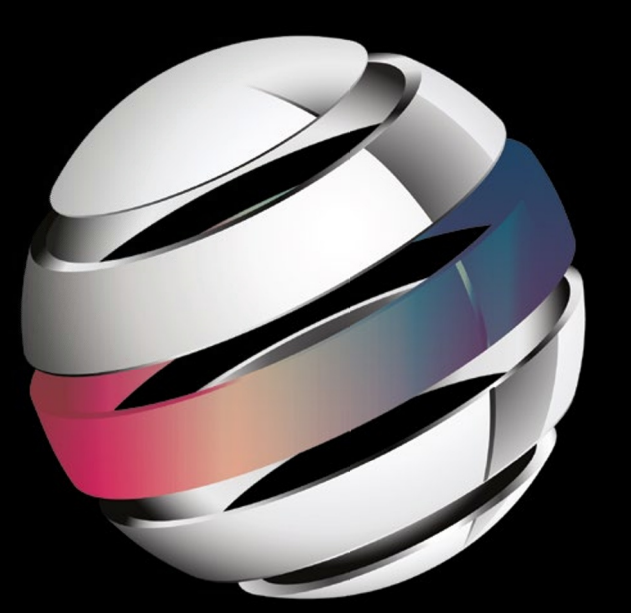

# A Problem-Solution Approach

# THIRD EDITION

Dave Smith with Jeff Friesen

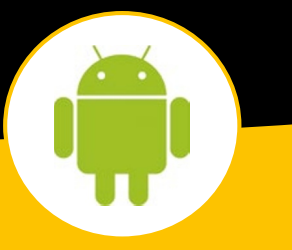

**Apress**<sup>®</sup>

For your convenience Apress has placed some of the front matter material after the index. Please use the Bookmarks and Contents at a Glance links to access them.

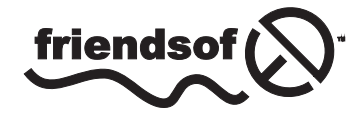

**Apress**<sup>®</sup>

# **Contents at a Glance**

| Foreword                                              | xxi                |
|-------------------------------------------------------|--------------------|
| About the Authors                                     | xxiii              |
| About the Technical Reviewer                          | xxv                |
| Acknowledgments                                       | xxvii              |
| Introduction                                          | xxix               |
| Chapter 1: Getting Started with Android               | 1                  |
| Chapter 2: Views, Graphics, and Drawing               | 37                 |
| Chapter 3: User Interaction Recipes                   | 157                |
| Chapter 4: Communications and Networking              | <mark>285</mark>   |
| Chapter 5: Interacting with Device Hardware and Media |                    |
| Chapter 6: Persisting Data                            | 479                |
| Chapter 7: Interacting with the System                | <mark>553</mark>   |
| Chapter 8: Working with Android NDK and RenderScript  | 6 <mark>8</mark> 1 |
| Index                                                 | 725                |

# Introduction

Welcome to the third edition of Android Recipes!

If you are reading this book, you probably don't need to be told of the immense opportunity that mobile devices represent for software developers and users. In recent years, Android has become one of the top mobile platforms for device users. This means that you, as a developer, must know how to harness Android so you can stay connected to this market and the potential that it offers. But any new platform brings with it uncertainty about best practices and solutions to common needs and problems.

What we aim to do with *Android Recipes* is give you the tools to write applications for the Android platform through direct examples targeted at the specific problems you are trying to solve. This book is not a deep dive into the Android SDK, NDK, or any of the other tools. We don't weigh you down with all the details and theory behind the curtain. That's not to say that those details aren't interesting or important. You should take the time to learn them, as they may save you from making future mistakes. However, more often than not, they are simply a distraction when you are just looking for a solution to an immediate problem.

This book is not meant to teach you Java programming or even the building blocks of an Android application. You won't find many basic recipes in this book (such as how to display text with TextView, for instance), as we feel these are tasks easily remembered once learned. Instead, we set out to address tasks that developers, once comfortable with Android, need to do often but find too complex to accomplish with a few lines of code.

Treat *Android Recipes* as a reference to consult, a resource-filled cookbook that you can always open to find the pragmatic advice you need to get the job done quickly and well.

# What Will You Find in the Book?

Although this book is not a beginner's guide to Android, Chapter 1 offers an overview of those Android fundamentals that are necessary for understanding the rest of the book's content. Specifically, it shows you how to install the Android SDK and get up and running with the library code, including the Android Support Library and Google Play Services. Performance matters if you want your applications to succeed. Most of the time, this isn't a problem because the Android runtime engines get progressively better at compiling bytecode into the device's native code. However, you might need to leverage the Android NDK to boost performance. Chapter 8 offers you an introduction to the NDK and integrating native code into your application using Java Native Interface (JNI) bindings.

The NDK is a complex technology, which can also reduce your application's portability. Also, while good at increasing performance, the NDK doesn't address multicore processing very well for heavy workloads. Fortunately, Google has eliminated this tedium and simplified the execute-on-multiple-cores task while achieving portability by introducing RenderScript. Chapter 8 introduces you to RenderScript and shows you how to use its compute engine (and automatically leverage CPU cores) to process images.

In the intervening chapters, we dive into using the Android SDK to solve real problems. You will learn tricks for effectively creating a user interface that runs well across device boundaries. You will become a master at incorporating the collection of hardware (radios, sensors, and cameras) that makes mobile devices unique platforms. We'll even discuss how to make the system work for you by integrating with the services and applications provided by Google and various device manufacturers.

# Keep a Level Eye on the Target

Throughout the book, you will see that we have marked most recipes with the minimum API level that is required to support them. Most of the recipes in this book are marked API Level 1, meaning that the code used can be run in applications targeting any version of Android since 1.0. However, where necessary, we use APIs introduced in later versions. Pay close attention to the API level marking of each recipe to ensure that you are not using code that doesn't match up with the version of Android your application is targeted to support.

# **Getting Started with Android**

Android is hot, and many people are developing Android applications (*apps* for short). Perhaps you too would like to develop apps but are unsure about how to get started. Although you could study Google's online *Android Developer's Guide* (http://developer.android.com/index.html) to acquire the needed knowledge, you might be overwhelmed by the guide's vast amount of information. In contrast, this chapter presents just enough theory to help you grasp the basics. Following this theory are recipes that teach you how to develop apps and prepare them for publication on Google Play (http://play.google.com/store).

# 1-1. What Is Android?

The Android Developer's Guide formally defines Android as a software stack—a set of software subsystems needed to deliver a fully functional solution—for mobile devices. This stack includes an operating system (a modified version of the Linux kernel), *middleware* (software that connects the low-level operating system to high-level apps) that's partly based on Java, and key apps (written in Java) such as a web browser (known as Browser) and a contact manager (known as Contacts).

Android offers the following features:

- Application framework enabling reuse and replacement of app components (discussed later in this chapter)
- Bluetooth, EDGE, 3G, and WiFi support (hardware dependent)
- Camera, GPS, compass, and accelerometer support (hardware dependent)
- Dalvik virtual machine optimized for mobile devices
- GSM telephony support (hardware dependent)
- Integrated browser based on the open source WebKit engine
- Media support for common audio, video, and still-image formats (MPEG-4, H.264, MP3, AAC, AMR, JPG, PNG, GIF)

- Optimized graphics powered by a custom 2D graphics library; 3D graphics based on the OpenGL ES 1.0, 1.1, or 2.0 specification (hardware acceleration optional)
- SQLite for structured data storage

Although not part of an Android device's software stack, Android's rich development environment including a device emulator and plug-ins for many mainstream integrated development environments (IDEs)—could also be considered an Android feature.

# 1-2. Exploring the History of Android

Contrary to what you might expect, Android did not originate with Google. Instead, Android was initially developed by Android, Inc., a small Palo Alto, California–based startup company. Google bought this company in the summer of 2005 and released a beta version of the Android Software Development Kit (SDK) in November 2007.

On September 23, 2008, Google released Android 1.0, whose core features included a web browser, camera support, Google Search, and more. Table 1-1 outlines subsequent releases. (Starting with version 1.5, each major release comes under a code name that's based on a dessert item.)

| Version                                          | Release Date and Changes                                                                                                    |
|--------------------------------------------------|----------------------------------------------------------------------------------------------------|
| 1.1                                              | Google released SDK 1.1 on February 9, 2009. Changes included showing/<br>hiding the speakerphone dialpad and saving attachments in messages.                                                                                                    |
| 1.5 (Cupcake)<br>Based on Linux Kernel 2.6.27    | Google released SDK 1.5 on April 30, 2009. Changes included recording<br>and watching videos in MPEG-4 and 3GP formats, populating the <i>home</i><br><i>screen</i> (a special app that is a starting point for using an Android device)<br>with <i>widgets</i> (miniature app views), and providing animated screen<br>transitions.                                                                             |
| 1.6 (Donut)<br>Based on Linux Kernel 2.6.29      | Google released SDK 1.6 on September 15, 2009. Changes included an expanded Gesture framework and the new GestureBuilder development tool, an integrated camera/camcorder/gallery interface, support for WVGA screen resolutions, and an updated search experience.                                                                                                    |
| 2.0/2.1 (Éclair)<br>Based on Linux Kernel 2.6.29 | Google released SDK 2.0 on October 26, 2009. Changes included live wallpapers, numerous new camera features (including flash support, digital zoom, scene mode, white balance, color effect, and macro focus), improved typing speed on the virtual keyboard, a smarter dictionary that learns from word usage and includes contact names as suggestions, improved Google Maps 3.1.2, and Bluetooth 2.1 support. |
|                                                  | Google subsequently released SDK update 2.0.1 on December 3, 2009, and SDK update 2.1 on January 12, 2010. Version 2.0.1 focused on minor API changes, bug fixes, and framework behavioral changes. Version 2.1 presented minor amendments to the API and bug fixes.                                                                                                    |

Table 1-1. Android Releases

| Table 1-1. | (continued) |
|------------|-------------|
|------------|-------------|

| Version                                                 | Release Date and Changes                                                                                                    |  |  |
|---------------------------------------------------------|----------------------------------------------------------------------------------------------------|--|--|
| 2.2 (Froyo)<br>Based on Linux Kernel 2.6.32             | Google released SDK 2.2 on May 20, 2009. Changes included the integration of Chrome's V8 JavaScript engine into the Browser app, voice dialing and contact sharing over Bluetooth, Adobe Flash support, additional app speed improvements through Just-In-Time (JIT) compilation, and USB tethering and WiFi hotspot functionality.                                                                                                    |  |  |
|                                                         | Google subsequently released SDK update 2.2.1 on January 18, 2011, to offer bug fixes, security updates, and performance improvements. It then released SDK update 2.2.2 on January 22, 2011, to provide minor bug fixes, including SMS routing issues that affected the Nexus One. Finally, Google released SDK update 2.2.3 on November 21, 2011, and this contained two security patches.                                                                                                    |  |  |
| 2.3 (Gingerbread)<br>Based on Linux Kernel 2.6.35       | Google released SDK 2.3 on December 6, 2010. Changes included a new concurrent garbage collector that improves an app's responsiveness, support for gyroscope and barometer sensing, support for WebM/<br>VP8 video playback and AAC audio encoding, support for near-field communication, and enhanced copy/paste functionality that lets users select a word by press-hold, copy, and paste.                                                                                                    |  |  |
|                                                         | Google subsequently released SDK update 2.3.3 on February 9, 2011, offering improvements and API fixes. SDK update 2.3.4 on April 28, 2011, added support for voice or video chat via Google Talk. SDK update 2.3.5 on July 25, 2011, offered system enhancements, shadow animations for list scrolling, improved battery efficiency, and more. SDK update 2.3.6 on September 2, 2011, fixed a voice search bug. SDK update 2.3.7 on September 21, 2011, brought support for Google Wallet to the Nexus S 4G. |  |  |
| 3.0 (Honeycomb)<br>Based on Linux Kernel 2.6.36         | Google released SDK 3.0 on February 22, 2011. Unlike previous releases, version 3.0 focuses exclusively on tablets, such as Motorola XOOM, the first tablet to be released (on February 24, 2011). In addition to an improved user interface, version 3.0 improves multitasking, supports multicore processors, supports hardware acceleration, and provides a 3D desktop with redesigned widgets.                                                                                                    |  |  |
|                                                         | Google subsequently released SDK updates 3.1, 3.2, 3.2.1, 3.2.2, 3.2.4, and 3.2.6 throughout 2011 and in February 2012.                                                                                                    |  |  |
| 4.0 (Ice Cream Sandwich)<br>Based on Linux Kernel 3.0.1 | Google released SDK 4.0.1 on October 19, 2011. SDK 4.0.1 and 4.x successors unify the 2.3.x smartphone and 3.x tablet SDKs. Features include 1080p video recording and a customizable launcher.                                                                                                    |  |  |
|                                                         | Google subsequently released SDK updates 4.0.2, 4.0.3, and 4.0.4 in late 2011 and in March 2012.                                                                                                    |  |  |

#### Table 1-1. (continued)

| Version                                               | Release Date and Changes                                                                                                    |
|-------------------------------------------------------|----------------------------------------------------------------------------------------------------|
| 4.1/4.2/4.3 (Jelly Bean)<br>Based on Linux Kernel 3.1 | Google released SDK 4.1 on June 27, 2012. Features include vsync timing, triple buffering, automatically resizable app widgets, improved voice search, multichannel audio, and expandable notifications. An over-the-air update (version 4.1.1) was released later in July.                                                                                                    |
|                                                       | In early October, Google released SDK 4.1.2, which offers lock/home screen rotation support for the Nexus 7, one-finger gestures to expand/ collapse notifications, and bug fixes/performance enhancements. Then, in late October, Google released SDK 4.2, which offers Photo Sphere panorama photos, multiple user accounts (tablets only), a Daydream screen saver that activates when the device is idle or docked, notification power controls, support for a wireless display (Miracast), and more. |
|                                                       | On July 24, 2013, Google released SDK 4.3, which added restricted profile controls for multiple user accounts, Bluetooth LE (Smart) support, and additional API enhancements for the Digital rights management (DRM) and media-encoding features added in the first Jelly Bean release.                                                                                                    |
| 4.4 (KitKat)<br>Based on Linux Kernel 3.4             | Google released SDK 4.4 on October 31, 2013. The primary focus of this release was to enable Android on low-memory devices, and several new developer tools were provided to help applications better manage memory. Major features of this release include frameworks for printing view contents and serving all documents on the device from a common provider.                                                                                                    |

# **1-3. Installing the Android SDK**

#### **Problem**

You've read the previous introduction to Android and are eager to develop your first Android app. However, you must install the Android SDK before you can develop apps.

#### Solution

Google provides the latest release of an Android SDK distribution file for each of the Windows, Intel-based Mac OS X, and i386-based Linux operating systems. Download and unarchive the appropriate file for your platform and move its unarchived home directory to a convenient location. You might also want to update your PATH environment variable so that you can access the SDK's command-line tools from anywhere in your filesystem.

Before downloading and installing this file, you must be aware of SDK requirements. You cannot use the SDK when your development platform doesn't meet these requirements.

The Android SDK supports the following operating systems:

- Windows XP (32-bit), Vista (32- or 64-bit), or Windows 7 (32- or 64-bit).
- Mac OS X 10.5.8 or later (x86 only).
- Linux (tested on Ubuntu Linux, Lucid Lynx). GNU C Library (glibc) 2.7 or later is required. On Ubuntu Linux, version 8.04 or later is required. 64-bit distributions must be able to run 32-bit applications. To learn how to add support for 32-bit applications, see the Ubuntu Linux installation notes at http://developer.android.com/sdk/installing/index.html#Troubleshooting.

You'll quickly discover that the Android SDK is organized into various separately downloadable components, which are known as *packages*. You will need to ensure that you have enough disk storage space to accommodate the various packages that you want to install. Plan for around 2 gigabytes of free storage. This figure takes into account the Android API documentation and multiple *Android platforms* (also known as Android software stacks).

Finally, you should ensure that the following additional software is installed:

- JDK 6 or JDK 7: You need to install one of these Java Development Kits (JDKs) to compile Java code. It's not sufficient to have only a Java Runtime Environment (JRE) installed.
- Apache Ant: You need to install Ant version 1.8 or later so that you can build Android projects from the command line using the current build system.
- Gradleware Gradle: Although it's currently in beta, you may need to install Gradle version 1.6 or later to experiment with the new command-line build system that will be replacing Ant.

**Note** If a JDK is already installed on your development platform, take a moment to ensure that it meets the previously listed version requirement (6 or 7). Some Linux distributions may include JDK 1.4, which is not supported for Android development. Also, GNU Compiler for Java is not supported.

#### **How It Works**

Point your browser to <a href="http://developer.android.com/sdk/index.html">http://developer.android.com/sdk/index.html</a> and download one of the android-sdk\_r22-windows.zip (Windows), android-sdk\_r22-macosx.zip (Mac OS X), or android-sdk\_r22-linux.tgz (Linux) distribution archives for Release 22 of the Android SDK. (Release 22 is the latest release at the time of this writing.)

**Note** Windows developers have the option of downloading and running installer\_r20-windows.exe. This tool automates most of the installation process.

For example, if you run Windows (the assumed platform in this chapter), you might choose to download android-sdk\_r22-windows.zip. After unarchiving this file, move the unarchived android-sdk-windows home directory to a convenient location in your filesystem; for example, you might move the unarchived C:\unzipped\android-sdk\_r22-windows\android-sdk-windows home directory to the root directory on your C: drive, resulting in C:\android-sdk-windows.

**Note** It is recommended that you rename android-sdk-windows to android to avoid a potential emulator crash when attempting to run an app from within Eclipse. Although this problem may no longer exist, it has been encountered in the past, and it most likely results from the hyphen (-) between android and sdk, and between sdk and windows.

To complete the installation, add the tools and platform-tools subdirectories to your PATH environment variable so that you can access the SDK's command-line tools from anywhere in your filesystem.

A subsequent examination of android-sdk-windows (or android) shows that this home directory contains the following subdirectories and files:

- add-ons: This initially empty directory stores add-ons (additional SDKs beyond the core platform that apps can target) from Google and other vendors; for example, the Google APIs add-on is stored here.
- platforms: This initially empty directory stores Android platforms in separate subdirectories. For example, Android 4.1 would be stored in one platforms subdirectory, whereas Android 2.3.4 would be stored in another platforms subdirectory.
- tools: This directory contains a set of platform-independent development tools, such as the emulator. The tools in this directory, known as *basic tools*, may be updated at any time and are independent of Android platform releases.
- platform-tools: This directory contains the Android Debug Bridge (ADB), the utility used to connect to a device or emulator for the purposes of installing applications, pushing/pulling files, and accessing the device shell.
- AVD Manager.exe: This tool is used to manage *Android Virtual Devices (AVDs)*, device configurations that are run with the Android emulator.
- SDK Manager.exe: This tool is used to manage SDK packages and runs AVD Manager in response to a menu selection.
- SDK Readme.txt: This text file welcomes you to the Android SDK and tells you that, in order to start developing apps, you need to use SDK Manager to install platform tools and at least one Android platform.

The tools directory contains various useful basic tools, including the following:

android: Creates and updates Android projects; updates the Android SDK with new Android platforms and more; and creates, deletes, and views AVDs.

- emulator: Runs a full Android software stack down to the kernel level; includes a set of preinstalled apps (such as Browser) that you can access.
- hierarchyviewer: Provides a visual representation of a layout's view hierarchy (the Layout view) and a magnified inspector of the display (the Pixel Perfect view) so that you can debug and optimize your activity screens.
- sqlite3: Manages SQLite databases created by Android apps.
- zipalign: Performs archive alignment optimization on APK files.

You will look at many of these tools in greater detail throughout the book.

# 1-4. Installing an Android Platform

#### Problem

Installing the Android SDK is insufficient for developing Android apps; you must also install at least one Android platform.

#### Solution

Use the SDK Manager tool to install an Android platform. If SDK Manager doesn't display its Android SDK Manager dialog box, you probably need to create a JAVA\_HOME environment variable that points to your JDK's home directory (for example, set JAVA\_HOME=C:\Program Files\Java\jdk1.7.0\_04) and try again.

Alternatively, you can use the android tool to install an Android platform. If android shows Failed to convert path to a short DOS path: C:\Windows\system32\java.exe, locate a file named find\_java.bat (see C:\android\tools\lib\find\_java.bat) and remove -s from each of the following lines:

```
for /f %%a in ('%~dps0\find_java.exe -s') do set java_exe=%%a
for /f %%a in ('%~dps0\find_java.exe -s -w') do set javaw_exe=%%a
```

#### **How It Works**

Run SDK Manager or android. Either tool presents the Android SDK Manager dialog box that is shown in Figure 1-1.

| in Name                                 | 1.01            |         | (frame)       |                     |
|-----------------------------------------|-----------------|---------|---------------|---------------------|
| Tools                                   | API             | Rev.    | Status        |                     |
| Android SDK Tools                       |                 | 22.2    |               |                     |
| Android SDK Tools                       |                 | 10      |               |                     |
| Android SDK Platform-tools              |                 | 19      |               |                     |
| Android SDK Build-tools                 |                 | 10 1 1  |               |                     |
| Android SDK Build-tools                 |                 | 10.1.1  |               |                     |
| Android SDK Build-tools                 |                 | 18.0.1  |               |                     |
| Android SDK Build-tools                 |                 | 10.0.1  |               |                     |
| Android SDK Build-tools                 |                 | 17      |               |                     |
| Android 4 4 (API 19)                    |                 | 17      | N Instance    |                     |
| Documentation for Android SDK           | 19              | 1       | Not installed |                     |
| SDK Platform                            | 19              | 1       | Not installed |                     |
| Samples for SDK                         | 19              | 1       | Not installed |                     |
| RAM EABLYZA System Image                | 19              | 1       | Not installed |                     |
| Google APIs                             | 19              | 1       | Not installed |                     |
| Sources for Android SDK                 | 19              | 1       | Not installed |                     |
| Android 4.3 (API 18)                    |                 | -       |               |                     |
| Android 4.2.2 (API 17)                  |                 |         |               |                     |
| Android 4.1.2 (API 16)                  |                 |         |               |                     |
|                                         |                 |         |               |                     |
| ow: 🗹 Updates/New 🗹 Installed 🛛 Obsolet | e Select New or | Updates |               | Install 6 packages. |
|                                         |                 |         |               |                     |
| rt by:  API level  Repository           | Deselect All    |         |               | Delete 8 packages.  |

Figure 1-1. Use this dialog box to install, update, and remove Android packages and to access the AVD Manager

The Android SDK Manager dialog box presents a menu bar and a content area. The menu bar presents Packages and Tools menus:

- Packages: Use this menu to display a combination of updates/new packages, installed packages, and obsolete packages; to show archive details (or not); to sort packages by API level or repository; and to reload the list of packages shown in the content area.
- Tools: Use this menu to manage AVDs and add-on sites, to specify the proxy server and other options, and to display an About dialog box.

The content area shows you the path to the SDK, a table of information on packages, check boxes for choosing which packages to display, radio buttons for sorting packages by API level or repository, buttons for installing and deleting packages, and a progress bar that shows the progress of a scan of repositories for package information.

The Packages table classifies packages as tools, specific Android platforms, or extras. Each of these categories is associated with a check box that, when checked, selects all of the items in the category. Individual items can be deselected by unchecking their corresponding check boxes.

Tools are classified as SDK tools or SDK platform tools:

SDK tools are the basic tools that are included in the SDK distribution file and that are stored in the tools directory. This fact is borne out by the Installed message in the status column for the Android SDK Tools item. SDK platform tools are platform-dependent tools for developing apps. These tools support the latest features of the Android platform and are typically updated only when a new platform becomes available. They are always backward-compatible with older platforms, but you must make sure that you have the latest version of these tools when you install a new platform. If you don't select the Android SDK Platform tools item (which is not selected by default), the platform tools will be installed automatically.

The only platform that you need to install for this book is Android 4.4 (Level 19). This category and all of its items are selected, so leave them as is. As well as this platform, you will install the documentation, samples, ARM and/or x86 *system image* (for creating emulator instances), Google APIs, and source code.

Finally, you can install *extras*, which are external libraries or tools that can be included or used when building an app. For example, the Google USB Driver item is already selected in the Extras section. However, you need to install this component only when developing on a Windows platform and testing your apps on an actual Android device.

Click the Install Packages button (the number will differ should you choose to install more or fewer packages). You'll encounter the Choose Packages to Install dialog box shown in Figure 1-2.

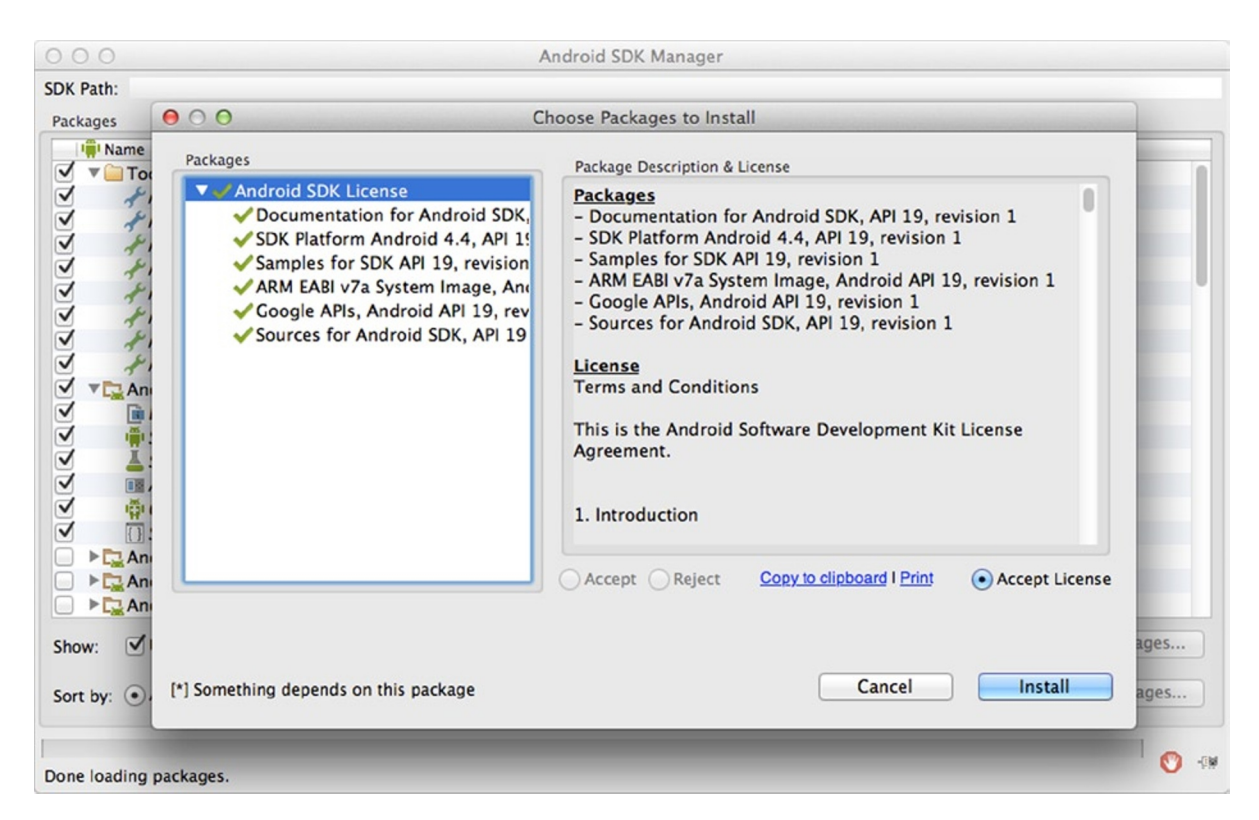

Figure 1-2. The Packages list identifies those packages that can be installed

The Choose Packages to Install dialog box shows a Packages list that identifies those packages that can be installed. It displays green check marks beside packages that have been accepted for installation, and it displays question marks beside those packages that have not yet been selected.

**Note** Although Google APIs and Google USB Driver were initially selected, they are indicated as not having been selected. (Perhaps this is an example of a bug, where information is not being carried forward.) You will need to highlight and accept these packages if you still want them.

For the highlighted package, Package Description & License presents a package description, a list of other packages that are dependent on this package being installed, information on the archive that houses the package, and additional information. Click the Accept or Reject radio button to accept or reject the package.

**Note** A red X appears beside the package name in the Packages list when you reject the package. Click the Accept All radio button to accept all packages.

In some cases, an SDK component may require a specific minimum revision of another component or SDK tool. In addition to Package Description & License documenting these dependencies, the development tools will notify you with debug warnings when there is a dependency that you need to address.

Click the Install button to begin installation. Android proceeds to download and install the chosen packages; you may also track the download progress by using the Android SDK Manager Log dialog box, which is accessible using the icon on the far right of the progress bar at the bottom of the window. This dialog box appears in Figure 1-3.

| 000                                                                                                    | Android SDK Manager                                                                                                    |                                                                                                    |
|----------------------------------------------------------------------------------------------------|----------------------------------------------------------------------------------------------------|----------------------------------------------------------------------------------------------------|
| SDK Path:<br>Packages                                                                                                    |                                                                                                    |                                                                                                    |
| Name                                                                                                    | API Rev. Status                                                                                                    |                                                                                                    |
| 🗹 🔻 🦲 Tools                                                                                                    |                                                                                                    | 0                                                                                                    |
| Android SDK Tools                                                                                                    | 22.3 👼 Installed                                                                                                    |                                                                                                    |
| Android SDK Platform_tools                                                                                                    | 10 📾 Installed                                                                                                    |                                                                                                    |
| $\Theta \Theta \Theta$                                                                                                    | Android SDK Manager Log                                                                                                    | And the second second se |
| Downloading SDK Platform Android 4.4,<br>Installing SDK Platform Android 4.4, AF<br>Installed SDK Platform Android 4.4, AFI<br>Downloading Samples for SDK AFI 19, 1<br>Installing Samples for SDK AFI 19, revision<br>Downloading Sources for Android SDK,<br>Installing Sources for Android SDK, AFI<br>Installed Sources for Android SDK, AFI<br>Installed Sources for Android SDK, AFI 19<br>Downloading ARM EABI v7a System Image | A, API 19, revision 1<br>Pl 19, revision 1<br>9, revision 1<br>sion 1<br>1<br>API 19, revision 1<br>19, revision 1<br>19, revision 1<br>age, Android API 19, revision 1 |                                                                                                    |
| Downloading ARM EABI v7a System Image, A                                                                                                    | ndroid API 19, revision 1 (8%, 1234 KiB/s, 112 seconds left)                                                                                                    | Close                                                                                                    |
| Show: 🗹 Updates/New 🗹 Installed                                                                                                    | Obsolete Select New or Updates                                                                                                    | Install 6 packages                                                                                                    |
| Sort by:  API level Repository                                                                                                    | Deselect All                                                                                                    | Delete 8 packages                                                                                                    |
| Downloading ARM EABI v7a System Image, An                                                                                                    | ndroid API 19, revision 1 (8%, 1234 KiB/s, 112 seconds left)                                                                                                    | <b>O</b> 49                                                                                                    |

Figure 1-3. The log window reveals the progress of downloading and installing each selected package archive

Upon completion, you should observe a "Done loading packages" message at the bottom of the Android SDK Manager Log and Android SDK Manager dialog boxes. Click the Close button on the former dialog box; the Status column in the Packages table on the latter dialog box will tell you which packages have been installed.

You should also observe several new subdirectories of the home directory, including the following:

- platform-tools (in android)
- android-19 (in android/platforms)

#### **1-5. Creating an Android Virtual Device**

#### Problem

After installing the Android SDK and an Android platform, you're ready to start creating Android apps. However, you won't be able to run those apps via the emulator tool until you create an Android Virtual Device (AVD), a device configuration that represents an Android device.

#### Solution

Use the AVD Manager or android tool to create an AVD.

#### **How It Works**

Run AVD Manager (or select Manage AVDs from the Android SDK Manager dialog box's Tools menu). Figure 1-4 shows the Android Virtual Device Manager dialog box.

| ist of ovisting | Android Virtual Devices loss | todat (licore/e | avec mith ( and re | id (aud |         |
|-----------------|------------------------------|-----------------|--------------------|---------|---------|
| AVD Name        | Target Name                  | Platform        | API Level          | CPU/ABI | New     |
|                 | No AVD available             |                 |                    |         | Edit    |
|                 |                              |                 |                    |         | Delete  |
|                 |                              |                 |                    |         | Repair  |
|                 |                              |                 |                    |         | Details |
|                 |                              |                 |                    |         | Start   |
|                 |                              |                 |                    |         |         |
|                 |                              |                 |                    |         |         |
|                 |                              |                 |                    |         | Refresh |

Figure 1-4. No AVDs are initially installed

Click the New button. Figure 1-5 shows the resulting Create New Android Virtual Device (AVD) dialog box.

| AVD Name:          | AVD-44                                        |  |  |
|--------------------|-----------------------------------------------|--|--|
| Device:            | Nexus 4 (4.7", 768 × 1280: xhdpi)             |  |  |
| Target:            | Android 4.4 - API Level 19                    |  |  |
| CPU/ABI:           | ARM (armeabi-v7a)                             |  |  |
| Keyboard:          | Hardware keyboard present                     |  |  |
| Skin:              | Signary Display a skin with hardware controls |  |  |
| Front Camera:      | None                                          |  |  |
| Back Camera:       | None                                          |  |  |
| Memory Options:    | RAM:         1907         VM Heap:         64 |  |  |
| Internal Storage:  | 200 MiB ‡                                     |  |  |
| SD Card:           | Size:                                         |  |  |
|                    | File:         Browse                          |  |  |
|                    |                                               |  |  |
| Emulation Options: | Snapshot 🗹 Use Host GPU                       |  |  |
| Override the exis  | ting AVD with the same name                   |  |  |
|                    |                                               |  |  |
|                    |                                               |  |  |
|                    |                                               |  |  |

Figure 1-5. An AVD consists of a name, a target Android platform, and more

Figure 1-5 reveals that an AVD has a name, targets a specific Android platform, targets a specific CPU/ABI (Application Binary Interface, such as ARM/armeabi-v7a), can emulate an SD card, provides a skin with a certain screen resolution, and has various hardware properties.

Enter a name, target device, target platform (you may have only one choice), and any other device options you would like. If your machine has an attached or built-in webcam, this can be used to emulate the device's front or rear cameras as well.

**Tip** You can select the Enabled check box in the Use Host GPU section to enable hardware acceleration of graphics. This will greatly improve the animations in the UI, but it is not supported on all system images.

After making all the appropriate selections, finish the AVD creation by clicking Create AVD. Figure 1-4's AVD pane now includes an entry for your new AVD.

**Caution** When creating an AVD that you plan to use to test compiled apps, make sure that the target platform has an API level greater than or equal to the API level required by your app. In other words, if you plan to test your app on the AVD, your app typically cannot access platform APIs that are more recent than those APIs supported by the AVD's API level.

Although it's easier to use AVD Manager to create an AVD, you can also accomplish this task via the android tool by specifying android create avd -n name -t targetID [-option value].... Given this syntax, name identifies the device configuration (such as target\_AVD), targetID is an integer ID that identifies the targeted Android platform (you can obtain this integer ID by executing android list targets), and [-option value]... identifies a series of options (such as SD card size).

If you don't specify sufficient options, android prompts to create a custom hardware profile. Press the Enter key when you don't want a custom hardware profile and prefer to use the default hardware emulation options. For example, the android create avd -n AVD1 -t 1 command line causes an AVD named AVD1 to be created. This command line assumes that 1 corresponds to the Android 4.1 platform and prompts to create a custom hardware profile.

**Note** Each AVD functions as an independent device with its own private storage for user data, its own SD card, and so on. When you launch the emulator tool with an AVD, this tool loads user data and SD card data from the AVD's directory. By default, emulator stores user data, SD card data, and a cache in the directory assigned to the AVD.

# 1-6. Starting the AVD

#### Problem

You must start the emulator with the AVD so that you can install and run apps. You want to know how to accomplish this task.

# Solution

Use the AVD Manager tool to start the AVD. Or start the AVD by using the emulator tool.

#### **How It Works**

Refer to Figure 1-4 and you'll notice a disabled Start button. This button is no longer disabled after an AVD entry is created (and highlighted). Click Start to run the emulator tool with the highlighted AVD entry as the emulator's device configuration.

A Launch Options dialog box appears. This dialog box identifies the AVD's skin and screen density. It also provides unchecked check boxes for scaling the resolution of the emulator's display to match the physical device's screen size, for wiping user data, for launching from a previously saved snapshot, and for saving device state to a snapshot upon device exit.

**Note** As you update your apps, you'll periodically package and install them on the emulator, which preserves the apps and their state data across AVD restarts in a user-data disk partition. To ensure that an app runs properly as you update it, you might need to delete the emulator's user-data partition, which is accomplished by selecting Wipe User Data.

Click the Launch button to launch the emulator with AVD1. AVD Manager responds by briefly displaying a Starting Android Emulator dialog box followed by the emulator window. See Figure 1-6.

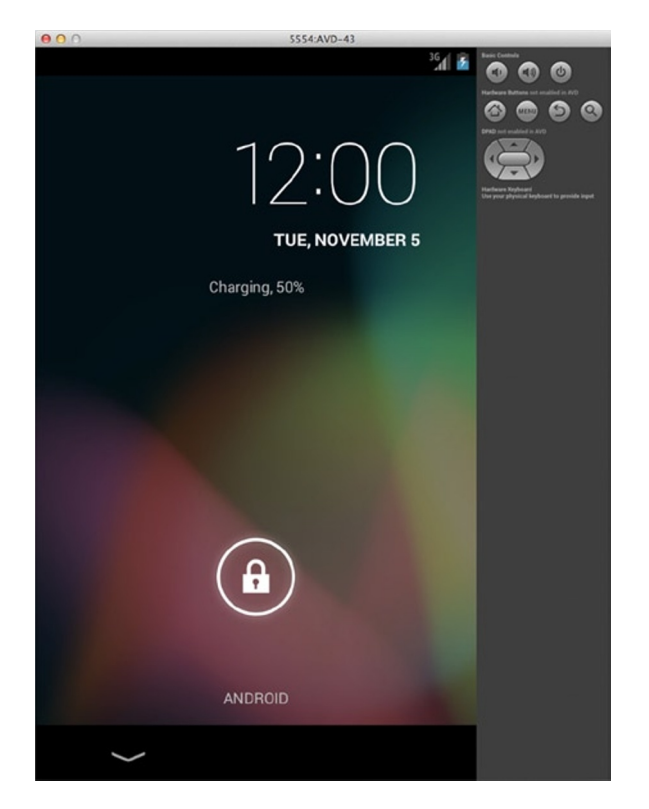

Figure 1-6. The emulator window presents the home screen on its left, and it presents phone controls on its right

Figure 1-6 shows that the emulator window is divided into a left pane, which displays the Android logo on a black background followed by the home screen, and a right pane, which displays phone controls. If, when creating the AVD, you unchecked the box for including hardware controls, the emulator will start up showing just the device display.

A status bar appears above the home screen (and every app screen). The *status bar* presents the current time, amount of battery power remaining, and other information; it also provides access to notifications.

The home screen initially appears in locked mode. To unlock this screen, drag the lock icon to its right until it touches an unlock icon. You should end up with the unlocked home screen shown in Figure 1-7.

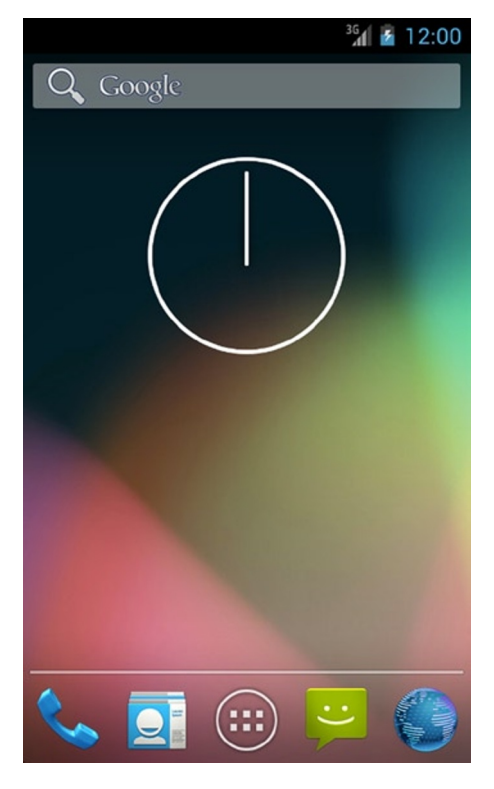

Figure 1-7. The home screen now reveals the app launcher and more

The home screen presents the following items:

- Wallpaper background: Wallpaper appears behind everything else and can be dragged to the left or right. To change this background, press and hold down the left mouse button over the wallpaper, which causes a wallpaper-oriented pop-up menu to appear.
- Widgets: The Google Search widget appears near the top, the Clock widget appears upper-centered, and the Camera widget appears near the bottom left. A widget is a miniature app view that can be embedded in the home screen and other apps, and receives periodic updates.
- App launcher: The app launcher (along the bottom) presents icons for launching the commonly used Browser, Contacts, Messaging, and Phone apps; it also displays a rectangular grid of all installed apps, which are subsequently launched by single-clicking their icons. Figure 1-8 shows some of these icons.

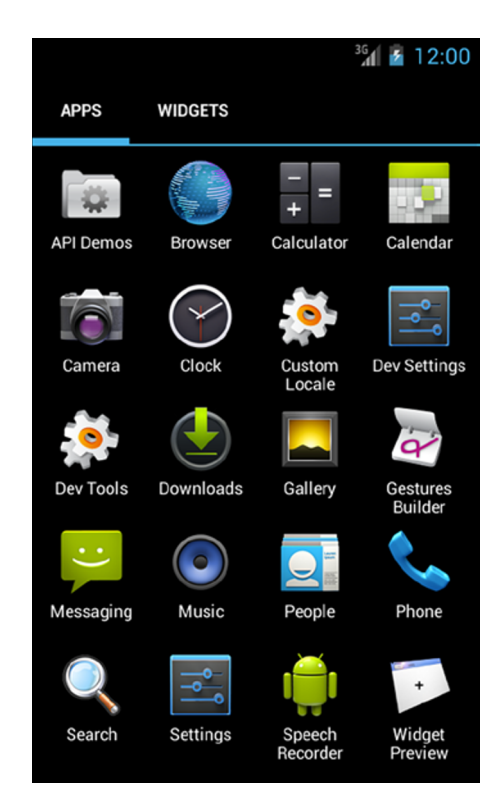

Figure 1-8. Drag this screen to the left to reveal more icons

The app launcher organizes apps and widgets according to the tabs near the top left of the screen. You can run apps from the APPS tab, and select additional widgets to display on the home screen from the WIDGETS tab. (If you need more room for widgets on the home screen, drag its wallpaper in either direction.)

**Tip** The API Demos app demonstrates a wide variety of Android APIs. If you are new to Android app development, you should run the individual demos to acquaint yourself with what Android has to offer. You can view each demo's source code by accessing the source files that are located in the android/samples/android-19/ApiDemos folder.

The phone controls include the following commonly used buttons:

- The house icon phone control button takes you from wherever you are to the home screen.
- The MENU phone control button presents a menu of app-specific choices for the currently running app.
- The curved arrow icon phone control button takes you back to the previous activity in the activity stack.

While the AVD is running, you can interact with it by using your mouse to "touch" the touch screen, and your keyboard to "press" the AVD keys. Table 1-2 shows you the mappings between AVD keys and keyboard keys.

| AVD Key                                                                       | Keyboard Key                            |
|-------------------------------------------------------------------------------|-----------------------------------------|
| Home                                                                          | Home                                    |
| Menu (left softkey)                                                           | F2 or Page Up                           |
| Star (right softkey)                                                          | Shift-F2 or Page Down                   |
| Back                                                                          | Esc                                     |
| Call/dial button                                                              | F3                                      |
| Hang up/end call button                                                       | F4                                      |
| Search                                                                        | F5                                      |
| Power button                                                                  | F7                                      |
| Audio volume up button                                                        | Keypad_Plus, Ctrl-5                     |
| Audio volume down button                                                      | Keypad_Minus, Ctrl-F6                   |
| Camera button                                                                 | Ctrl-Keypad_5, Ctrl-F3                  |
| Switch to previous layout orientation<br>(for example, portrait or landscape) | Keypad_7, Ctrl-F11                      |
| Switch to next layout orientation                                             | Keypad_9, Ctrl-F12                      |
| Toggle cell networking on/off                                                 | F8                                      |
| Toggle code profiling                                                         | F9 (only with -trace startup option)    |
| Toggle full-screen mode                                                       | Alt-Enter                               |
| Toggle trackball mode                                                         | F6                                      |
| Enter trackball mode temporarily<br>(while key is pressed)                    | Delete                                  |
| DPad left/up/right/down                                                       | Keypad_4/8/6/2                          |
| DPad center click                                                             | Keypad_5                                |
| Onion alpha increase/decrease                                                 | Keypad_Multiply (*) / Keypad_Divide (/) |

Table 1-2. Mappings Between AVD Keys and Keyboard Keys

**Tip** You must first disable NumLock on your development computer before you can use keypad keys.

Table 1-2 refers to the -trace startup option in the context of toggle code profiling. This option lets you store profiling results in a file when starting the AVD via the emulator tool.

For example, emulator -avd AVD1 -trace results.txt starts the emulator for device configuration AVD1, and it also stores profiling results in results.txt when you press F9—press F9 again to stop code profiling.

Figure 1-6 displays 5554:AVD on the title bar. The 5554 value identifies a console port that you can use to dynamically query and otherwise control the environment of the AVD.

**Note** Android supports up to 16 concurrently executing AVDs. Each AVD is assigned an even-numbered console port number starting with 5554.

You can connect to the AVD's console by specifying telnet localhost *console-port*. For example, specify telnet localhost 5554 to connect to AVD1's console. Listing 1-1 shows you the resulting commands.

Listing 1-1. Typing a Command Name by Itself for Command-Specific Help

```
Android Console: type 'help' for a list of commands
OK
help
Android console command help:
```

| help h ?           | print a list of commands         |
|--------------------|----------------------------------|
| event              | simulate hardware events         |
| geo                | Geo-location commands            |
| gsm                | GSM related commands             |
| cdma               | CDMA related commands            |
| kill               | kill the emulator instance       |
| network            | manage network settings          |
| power              | power related commands           |
| quit exit          | quit control session             |
| redir              | manage port redirections         |
| SMS                | SMS related commands             |
| avd                | control virtual device execution |
| window             | manage emulator window           |
| qemu               | QEMU-specific commands           |
| sensor             | manage emulator sensors          |
| 'help <command/> ' | for command-specific help        |

```
try
OK
```

**Tip** The telnet command is disabled on Windows 7 by default (to help make the OS more secure). To enable telnet on Windows 7, start the Control Panel, select Programs and Features, select Turn Windows Features On or Off, and (from the Windows Features dialog box), select the Telnet Client check box.

# 1-7. Migrating to Eclipse

#### Problem

You prefer to develop apps by using the Eclipse IDE.

# Solution

To develop apps with Eclipse, you need to install an IDE such as Eclipse Classic 4.2. Furthermore, you need to install the Android Development Tools (ADT) plug-in.

#### **How It Works**

Before you can develop Android apps with Eclipse, you must complete at least the first two of the following three tasks:

- 1. Install the Android SDK and at least one Android platform. JDK 6 or JDK 7 must also be installed.
- 2. Install a version of Eclipse that's compatible with the Android SDK and the ADT plug-in for the Eclipse IDE.
- 3. Install the ADT plug-in.

You should complete these tasks in the order presented. You cannot install the ADT plug-in before installing Eclipse, and you cannot configure or use the ADT plug-in before installing the Android SDK and at least one Android platform.

#### THE BENEFICIAL ADT PLUG-IN

Although you can develop Android apps in Eclipse without using the ADT plug-in, it's much faster and easier to create, debug, and otherwise develop these apps with this plug-in. The ADT plug-in offers the following features:

- It gives you access to other Android development tools from inside the Eclipse IDE. For example, ADT lets you access the many capabilities of the Dalvik Debug Monitor Server (DDMS) tool, allowing you to take screenshots, manage port-forwarding, set breakpoints, and view thread and process information directly from Eclipse.
- It provides a New Project Wizard, which helps you quickly create and set up all of the basic files you'll need for a new Android app.
- It automates and simplifies the process of building your Android app.
- It provides an Android code editor that helps you write valid XML for your Android manifest and resource files.
- It lets you export your project into a signed APK, which can be distributed to users.

You'll learn how to install the ADT plug-in after learning how to install Eclipse.

The Eclipse.org website makes available for download several IDE packages that meet different requirements. Google places the following stipulations on which IDE package you should download and install:

- Install an Eclipse 3.6.2 (Helios) or greater IDE package.
- Make sure that the Eclipse package being downloaded includes the Eclipse Java Development Tools (JDT) plug-in. Most packages include this plug-in.

Complete the following steps to install Eclipse Classic 4.2, which is the latest version of this IDE at the time of this writing:

- Point your browser to the Eclipse Classic 4.2 page at http://eclipse.org/downloads/packages/eclipse-classic-42/junor.
- 2. Select the appropriate distribution file by clicking one of the links in the Download Links box on the right side of this page. For example, you might click Windows 64-bit platform.
- 3. Click a download link and save the distribution file to your hard drive. For example, you might save eclipse-SDK-4.2-win32-x86 64.zip to your hard drive.
- 4. Unarchive the distribution file and move the eclipse home directory to a convenient location. For example, on 64-bit Windows 7, you would move eclipse to your C:\Program Files directory, which organizes 64-bit programs.
- 5. You might also want to create a desktop shortcut to the eclipse application located in the eclipse home directory.

Complete the following steps to install the latest revision of the ADT plug-in:

- 1. Start Eclipse.
- 2. The first time you start Eclipse, you will discover a Workspace Launcher dialog box following the splash screen. You can use this dialog box to select a workspace folder in which to store your projects. You can also tell Eclipse to not display this dialog box on subsequent startups. Change or keep the default folder setting and click OK.
- 3. Once Eclipse displays its main window, select Install New Software from the Help menu.
- 4. Click the Add button in the resulting Install dialog box's Available Software pane.
- In the resulting Add Repository dialog box, enter a name for the remote site (for example, **Android Plugin**) in the Name field, and enter https://dl-ssl.google.com/android/eclipse/ into the Location field. Click OK.
- 6. You should now see Developer Tools and NDK Plugins in the list that appears in the middle of the Install dialog box.

- 7. Select the check box next to these categories, which will automatically select the nested items underneath. Click Next.
- 8. The resulting Install Details pane lists Android DDMS, Android Development Tools, Android Hierarchy Viewer, Android Native Development Tools, Android Traceview, and Tracer for OpenGL ES. Click Next to read and accept the various license agreements, and then click Finish.
- 9. An Installing Software dialog box appears and takes care of installation. If you encounter a Security Warning dialog box, click OK.
- **10.** Finally, Eclipse presents a Software Updates dialog box that prompts you to restart this IDE. Click Yes to restart.

**Tip** If you have trouble acquiring the plug-in in step 5, try specifying http instead of https (https is preferred for security reasons) in the Location field.

To complete the installation of the ADT plug-in, you may have to configure it by modifying the ADT preferences in Eclipse to point to the Android SDK home directory. Accomplish this task by completing the following steps:

- 1. Select Preferences from the Window menu to open the Preferences dialog box. For Mac OS X, select Preferences from the Eclipse menu.
- 2. Select Android from the left panel.
- 3. If the SDK Location text field presents the SDK's home directory (such as C:\android), close the Preferences dialog box. You have nothing further to do.
- 4. If the SDK Location text field does not present the SDK's home directory, click the Browse button beside this text field and locate your downloaded SDK's home directory on the resulting Browse For Folder dialog box. Select this location, click OK to close this dialog box, and click Apply in the Preferences dialog box to confirm this location, which should result in a list of SDK Targets (such as Android 4.1) appearing below the text field.

**Note** For more information on installing the ADT plug-in, which includes helpful information in case of difficulty, check out the "Installing the Eclipse Plugin" page (http://developer.android.com/sdk/installing/installing-adt.html) in Google's online Android documentation.

# 1-8. Creating Java Library JARs

# Problem

You want to create a library that stores Android-agnostic code and that can be used in your Android and non-Android projects.

# Solution

Create a JAR-based library that accesses only Java 5 (and earlier) APIs via JDK command-line tools or Eclipse.

# **How It Works**

Suppose you plan to create a simple library of math-oriented utilities. This library will consist of a single MathUtils class with various static methods. Listing 1-2 presents an early version of this class.

Listing 1-2. MathUtils Implementing Math-Oriented Utilities via static Methods

```
package com.androidrecipes.lib;
public class MathUtils {
    public static long factorial(long n) {
        if (n <= 0)
            return 1;
        else
            return n*factorial(n-1);
    }
}
```

MathUtils currently consists of a single long factorial(long n) class method for computing and returning factorials (perhaps for use in calculating permutations and combinations). You might eventually expand this class to support fast Fourier transforms and other math operations not supported by the java.lang.Math class.

**Caution** When creating a library that stores Android-agnostic code, make sure to access only standard Java APIs (such as the collections framework) that are supported by Android. Don't access unsupported Java APIs (such as Swing) or Android-specific APIs (such as Android widgets).

#### **Creating MathUtils with the JDK**

Developing a JAR-based library with the JDK is easy. Complete the following steps to create a mathutils.jar file that contains the MathUtils class:

1. Within the current directory, create a package directory structure consisting of a com subdirectory that contains an androidrecipes subdirectory that contains a lib subdirectory.

- Copy Listing 1-2's MathUtils.java source code to a MathUtils.java file stored in lib.
- 3. Assuming that the current directory contains the com subdirectory, execute javac com/androidrecipes/lib/MathUtils.java to compile MathUtils.java. A MathUtils.class file is stored in com/androidrecipes/lib.
- Create mathutils.jar by executing jar cfv mathutils.jar com/ androidrecipes/lib/\*.class. The resulting mathutils.jar file contains a com/androidrecipes/lib/MathUtils.class entry.

```
Note If you're using JDK 7, execute one of the following command lines to compile MathUtils.java
javac -source 1.5 -target 1.5 com/androidrecipes/lib/MathUtils.java
javac -source 1.6 -target 1.6 com/androidrecipes/lib/MathUtils.java
Each command line results in a harmless "bootclasspath" warning message that is explained at
https://blogs.oracle.com/darcy/entry/bootclasspath_older_source.
Fail to do this and you will see the following warning messages when executing ant debug to build an APK
that references this library:
[dx] trouble processing:
[dx] bad class file magic (cafebabe) or version (0033.0000)
[dx] ...while parsing com/androidrecipes/lib/MathUtils.class
[dx] ...while processing com/androidrecipes/lib/MathUtils.class
[dx] 1 warning
```

#### **Creating MathUtils with Eclipse**

Developing a JAR-based library with Eclipse is a bit more involved. Complete the following steps to create a mathutils.jar file that contains the MathUtils class:

- 1. Assuming that you've installed the Eclipse version discussed previously in this chapter, start this IDE if it is not already running.
- 2. From the File menu, choose New ➤ Java Project.
- 3. In the resulting New Java Project dialog box, enter **mathutils** into the Project name text field. If the execution environment JRE setting (in the JRE section) is set to JavaSE-1.7, change this setting to JavaSE-1.6. Click the Finish button.
- Expand Package Explorer's mathutils node. Then right-click the src node (underneath mathutils) and choose New ➤ Package.

- 5. In the resulting New Java Package dialog box, enter **com.androidrecipes.lib** into the Name text field and click Finish.
- 6. Right-click the resulting com.androidrecipes.lib node and choose New ➤ Class.
- 7. In the resulting New Java Class dialog box, enter **MathUtils** into the Name field and click Finish.
- 8. Replace the skeletal contents in the resulting MathUtils.java editor window with Listing 1-2.
- 9. Right-click the mathutils project node and choose Build Project. (You might have to deselect Build Automatically from the project menu first.) Ignore any "Build path specifies execution environment JavaSE-1.6. There are no JREs installed in the workspace that are strictly compatible with this environment" warning message.
- 10. Right-click the mathutils project node and choose Export.
- 11. In the resulting Export dialog box, select JAR file under the Java node (if not selected), and click the Next button.
- 12. In the resulting JAR Export dialog box, keep the defaults but enter **mathutils.jar** into the JAR file text field. Click Finish. (At this point, you will see a Save Modified Resources dialog box if you have not saved the source code entered in step 8. Click OK to dismiss this dialog box.) The resulting mathutils.jar file is created in your Eclipse workspace's root directory.

# **1-9. Creating Android Library Projects**

#### Problem

You want to create a library that stores Android-specific code, such as custom widgets or activities with or without resources.

#### Solution

You can create *Android library projects*, which are projects containing shareable Android source code and resources and which you can reference in other Android projects. This is useful when you want to reuse common code. Library projects cannot be installed onto a device. They are pulled into the APK file at build time.